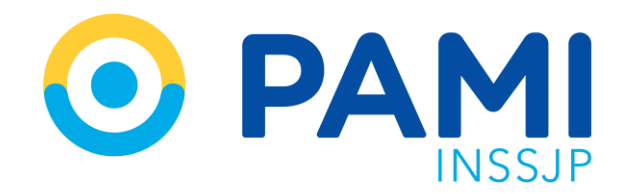

Instructivo

# ¿CÓMO SOLICITAR EL PERMISO DE ACCESO AL SISTEMA DE ORDEN MÉDICA ELECTRÓNICA?

Usuario: Prestador Publicación: 31/01/2023 - Versión: 1.0

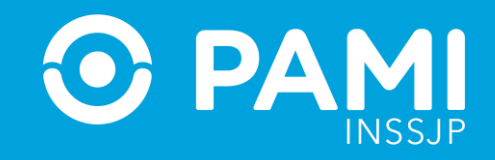

### PERFILES DE ACCESO DEL SISTEMA DE ORDEN MÉDICA ELECTRÓNICA

Una vez activada su cuenta en la **Plataforma CUP**, deberá solicitar el permiso de acceso al Sistema de Orden Médica Electrónica- OME.

Existen 4 tipos de perfiles para los **USUARIOS PRESTADORES**, cada uno de ellos se ajusta a las diferentes funciones que el prestador realiza dentro del **Sistema OME**.

| PERFIL DE<br>USUARIO   | DESCRIPCIÓN DEL PERFIL                                                                                                    |
|------------------------|----------------------------------------------------------------------------------------------------|
| Médico de<br>Cabecera  | Este perfil pueden solicitarlo los médicos y médicas de cabecera con contrato vigente con el Instituto. Les permite<br>generar OMEs, es decir, realizar la prescripción de órdenes de prácticas médicas y/o estudios complementarios a<br>los afiliados y afiliadas de acuerdo al menú prestacional establecido. Además pueden acceder al Panel de<br>Búsqueda de OMEs, y consultar todas las órdenes médicas prescriptas que tiene un afiliado o afiliada.                                                                                                    |
| Médico<br>Especialista | Destinado a las médicas y médicos especialistas que tiene contrato vigente con el Instituto y brindan servicios<br>médicos de manera directa o a través de una Institución, pudiendo generar la OME para las personas afiliadas de<br>acuerdo al menú prestacional establecido para dicho perfil, el cual, es más amplio que el perfil médico de cabecera,<br>permitiéndose la prescripción que incluye prácticas y estudios complementarios de mediana y alta complejidad.<br>También pueden acceder al Panel de Búsqueda de OME y consultar todas las órdenes médicas prescriptas que<br>tiene una persona afiliada. |

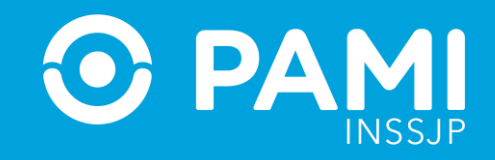

| PERFIL DE<br>USUARIO   | DESCRIPCIÓN DEL PERFIL                                                                                                    |
|------------------------|----------------------------------------------------------------------------------------------------|
| Efector                | Destinado generalmente a las instituciones (prestadores médicos y/o de servicios complementarios) que tienen contrato vigente con el Instituto. Les permite acceder a los Paneles de Gestión OME, a través de los cuales los prestadores pueden aceptar OME y asignar turno, modificar o cancelar el turno para una OME y/o validar la atención y transmitir las prestaciones realizadas para las personas afiliadas pertenecientes a su cápita o en el ámbito nacional según el modelo retributivo. |
| Prescriptor<br>Efector | Destinado a los prestadores monovalentes que tienen contrato con el Instituto, y que a su vez son personal<br>médico que realiza atención directa a las personas afiliadas. Les permite generar órdenes médicas electrónicas, y<br>acceder a los Paneles de Gestión OME.                                                                                                    |

#### Estos son todos los perfiles de usuario disponibles en OME para usuarios externos.

**IMPORTANTE:** Recuerde que para realizar la solicitud de permiso de acceso al Sistema de Orden Médica Electrónica con perfil médico de cabecera o especialista, debe realizar previamente la solicitud de permiso de acceso al Sistema de Receta Electrónica.

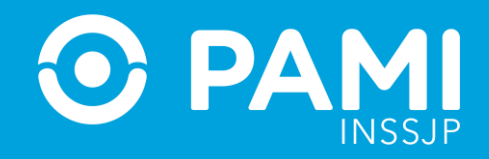

### SOLICITUD DE ACCESO AL SISTEMA DE ORDEN MÉDICA ELECTRÓNICA

**1.** Ingrese a la Plataforma de Sistemas CUP con su usuario y clave del Sistema Interactivo de Información SII.

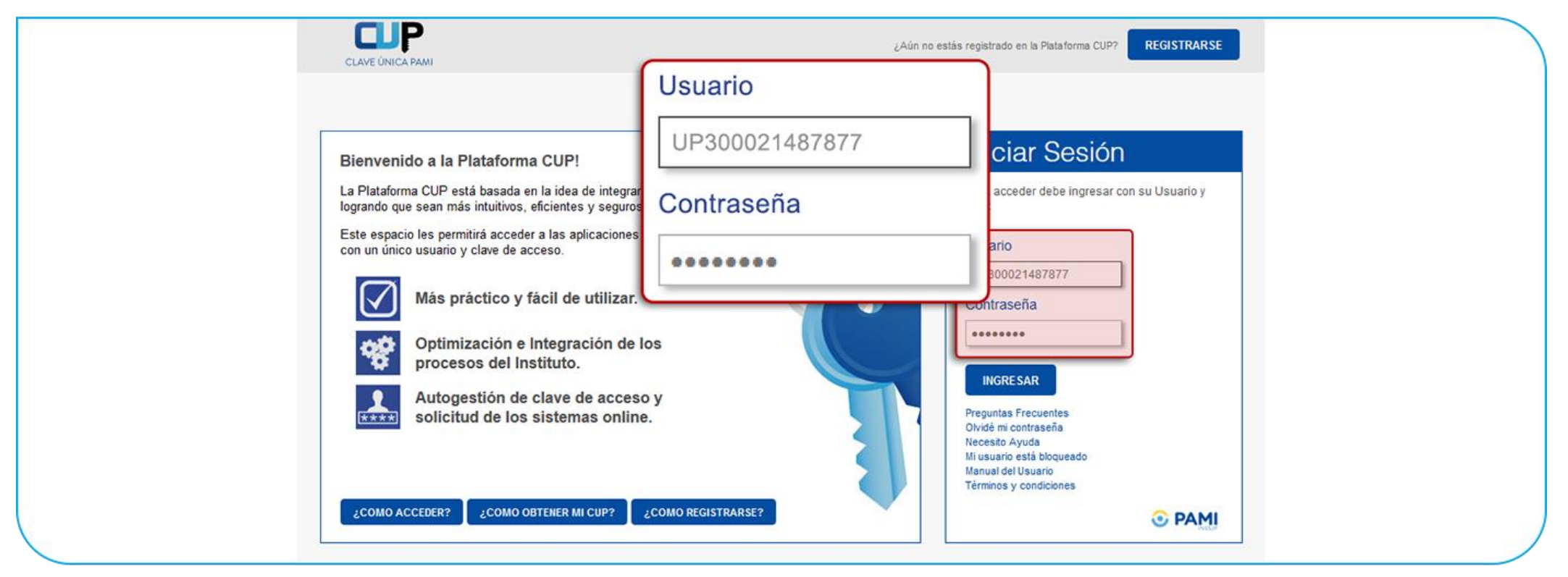

**IMPORTANTE:** El usuario y clave para ingresar a la Plataforma CUP, será la misma que utiliza para realizar la transmisión de información a través del **Sistema Interactivo de Información (SII).** 

### ¿CÓMO SOLICITAR EL PERMISO DE ACCESO AL SISTEMA DE ORDEN MÉDICA ELECTRÓNICA?

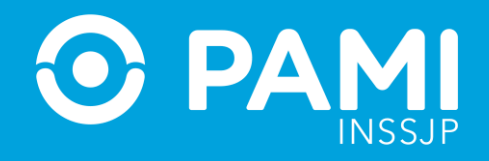

2. En la pantalla principal de la Plataforma de Sistemas CUP, deberá hacer click en el link de **Autogestión de** Sistemas.

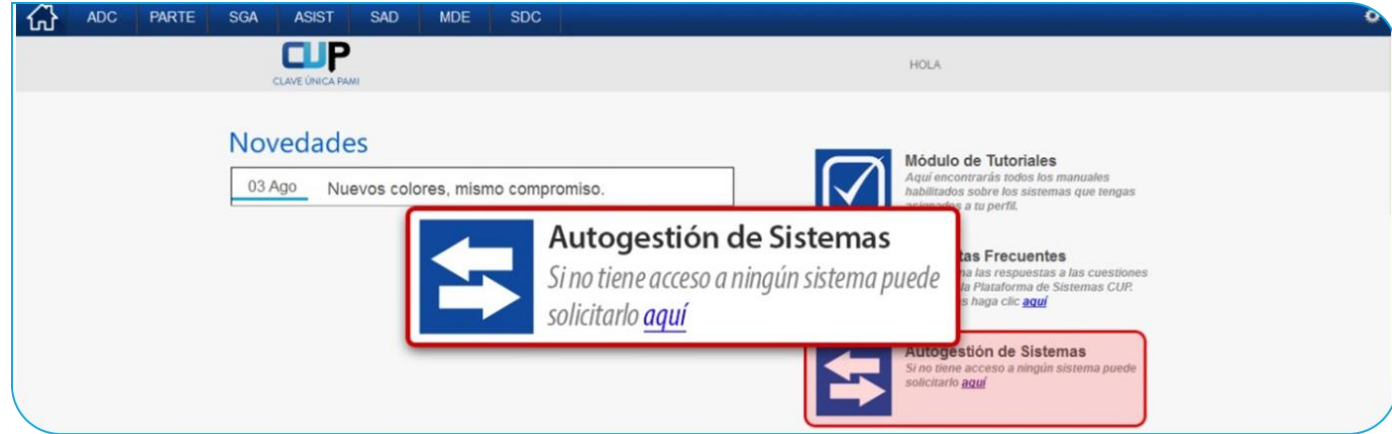

3. El sistema lo conducirá a la pantalla de Solicitudes. A continuación, haga clic en el siguiente ícono.

|                            | SGA           | ASIST       | SAD | MDE | SDC       |                            |       |     |            |         |    |                     |        |
|----------------------------|---------------|-------------|-----|-----|-----------|----------------------------|-------|-----|------------|---------|----|---------------------|--------|
|                            |               |             |     |     |           |                            |       |     |            |         | l  | Jsuario: U633       | 307 CU |
| Cód. Usuario U63307        |               | Sistema Too | dos | •   | Estado To | BUSCAR                     |       |     |            |         |    |                     |        |
| Nº SOL. FECHA SOL.         |               | SISTEMA     |     |     |           | PERFIL JUSTIFICACIO        | N EST | ADO | FECHA AUT. | USUARIO | AC | CESO<br>TINTRANET A | NULAR  |
| 29997 27/05/2015 MESA DE E | ENTRADAS V2.0 | D           |     |     | USUARI    | SOLICITO EL P              | (     | 0   | 27/05/2015 | U61584  | 0  | •                   |        |
| 26360 13/01/2015 SISTEMA 0 | ESTION DE AT  | ENCION      |     |     | ADMINIS   | IDAD OPERATIVA DEPARTAMENT |       | •   | 14/01/2015 | U47035  | 0  | •                   |        |
|                            |               |             |     |     |           |                            |       |     |            |         | DE | SCARGAR EX          | CEL    |

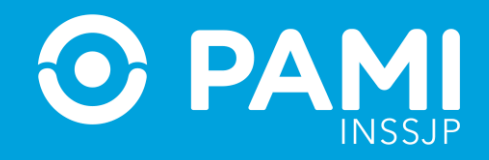

4. El sistema lo conducirá a la pantalla de Alta de Solicitud. Complete los campos:

- Sistema: debe seleccionar la opción Orden Médica Electrónica.

- Perfil Sugerido: debe seleccionar el perfil que corresponda: Médico de Cabecera, Médico Especialista, Efector o Prescriptor Efector, según las funciones que deba realizar en OME.

- **Justificación**: debe indicar los motivos por los cuales desea acceder al sistema solicitado. Por Ejemplo: Soy nuevo médico de cabecera de la UGL San Martín. Solicito acceso al Sistema de OME para la prescripción de prácticas y estudios a las personas afiliadas del Instituto.

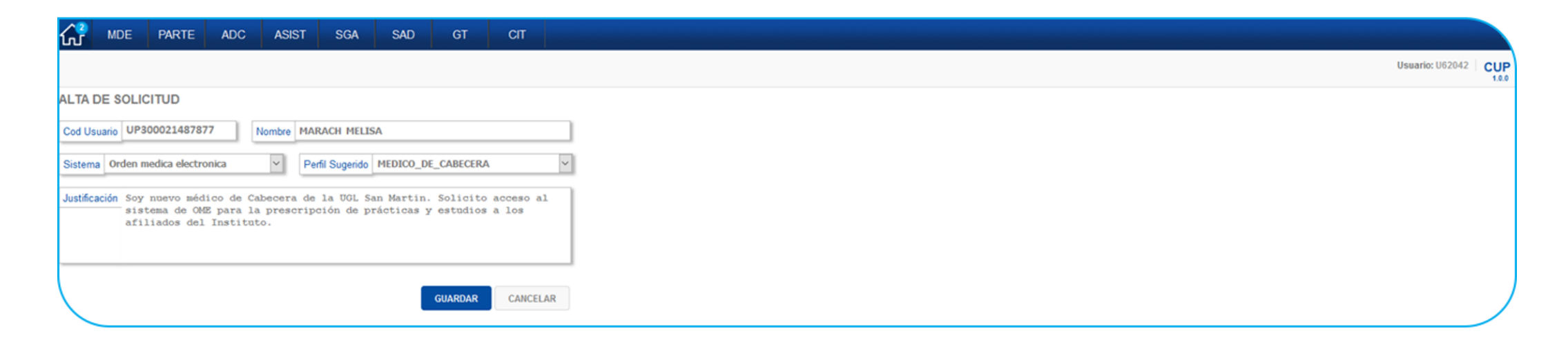

## ¿CÓMO SOLICITAR EL PERMISO DE ACCESO AL SISTEMA DE ORDEN MÉDICA ELECTRÓNICA?

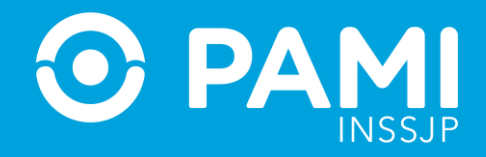

#### 5. Por último, haga clic en el botón Guardar.

| MDE PARTE ADC ASIST SGA SAD GT CIT                                                                                                    |                 |     |
|----------------------------------------------------------------------------------------------------|-----------------|-----|
|                                                                                                    | Usuario: U62042 | CUP |
| ALTA DE SOLICITUD                                                                                                    |                 |     |
| Cod Usuario UP300021487877 Nombre MARACH MELISA                                                                                                    |                 |     |
| Sistema Orden medica electronica V Perfil Sugerido MEDICO_DE_CABECERA V                                                                                                    |                 |     |
| Justificación Soy nuevo médico de Cabecera de la UGL San Martin. Solicito acceso al<br>sistema de GME para la prescripción de prácticas y estudios a los<br>afiliados del Instituto. |                 |     |
| GUARDAR                                                                                                    |                 |     |
| GUARDAR                                                                                                    |                 |     |

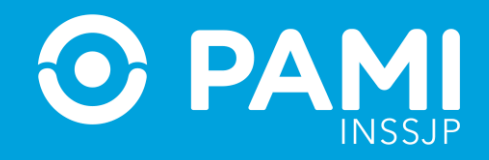

**6.** El sistema le informará que la solicitud ha sido enviada exitosamente y podrá visualizarla en la lista de **Mis Solicitudes**.

| ICITUDES                   |                                           |                                                        |                              |
|----------------------------|-------------------------------------------|--------------------------------------------------------|------------------------------|
| - G                        |                                           |                                                        |                              |
| Usuario UP300021487        | 877 Sistema Todos V Estado Todos V BUSCAR |                                                        |                              |
| Solicitud Grabada correcta | mante v Ervico de Mark OK                 |                                                        |                              |
| SOLICITUDES                | Solicitud Grabada correctamente           |                                                        |                              |
| IL. FECHA SOL.             |                                           | JUSTIFICACION ESTADO FECHA AUT. USUARIO<br>AUTORIZANTE | ACCESO<br>INTERNET IN TRANET |
|                            |                                           | ROVINIENOM                                             | ×                            |

**IMPORTANTE:** Para consultar los estados posibles de una solicitud, presione el ícono 😰 .

| REC SAD PROV ASIST STI   SOLICITUDES Image: Color of the state state sta | JRN GT HPA |        |                                                        | Usuario: CUP<br>1.0         |
|----------------------------------------------------------------------------------------------------|------------|--------|--------------------------------------------------------|-----------------------------|
| Nº SOL. FECHA SOL.                                                                                                    | SISTEMA    | PERFIL | JUSTIFICACION ESTADO FECHA AUT. USUARIO<br>AUTORIZANTI | ACCESO<br>INTERNET INTRANET |
| 107 20/11/2018 ORDEN MEDICA ELECTRONICA                                                                                                    |            |        | SOY NUEVO M O                                          | ×                           |
|                                                                                                    |            |        |                                                        |                             |
|                                                                                                    |            |        |                                                        |                             |
|                                                                                                    |            |        |                                                        | DESCARGAR EXCEL             |

## ¿CÓMO SOLICITAR EL PERMISO DE ACCESO AL SISTEMA DE ORDEN MÉDICA ELECTRÓNICA?

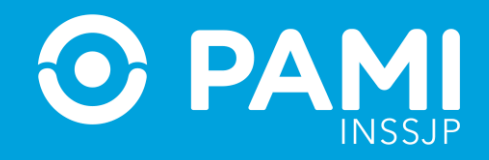

**7.** Una vez otorgados los permisos al Sistema de Orden Médica Electrónica, al acceder a la Plataforma CUP visualizará el acceso:

| ۲<br>۵ | REC | OME | SAD |                                                                                                    |
|--------|-----|-----|-----|----------------------------------------------------------------------------------------------------|
|        |     |     |     | HOLA                                                                                                    |
|        |     |     |     |                                                                                                    |
|        |     |     |     | Módulo de Tutoriales     Aqui encontrarás todos los manuales     habilitados sobre los sistemas que tengas     asignados a tu perfil.                 |
|        |     |     |     | Preguntas Frecuentes<br>Proporciona las respuestas a las cuestiones<br>tipicas de la Plataforma de Sistemas CUP.<br>Para verlas haga clic <u>aquí</u> |
|        |     |     |     | Autogestión de Sistemas                                                                                                    |